# ST. ELIZABETH HEALTHCARE HEALTH INFORMATION MANAGEMENT DICTATION GUIDELINES 2017

Please review the <u>NEW Dictation guidelines</u> noted below effective 2/28/17. The number to dial into remains 301-2233. All work types are noted below (DO NOT PUT A "0" (ZERO) BEFORE WORK TYPE 1-9)

# <u>WT#</u> <u>Report type</u> =<mark>Document Type</mark>

- 1 History & Physical reports
- 2 Operative Reports /Procedural Notes
- 3 -- Discharge/Death Summary
- 4 Consultations
- 6 Stat Discharge Summary (Nsg Home)
- 7 HP/DS
- 9 Select Specialty Hospital -
- 10 Cardiac Cath Report Difficult cases only
- 12 Radiology Vascular
- 15 Progress Note
- 16 Emergency Room Dictations
- 30 Cardiology EEG/EKG/ECHO/Nuclear Stress
- 37 Sports Med Eval
- 39 Sports Med Follow up Visit
- 40 Cancer Care Note
- 41 Spine Center Note

\*\*\* Please remember that **H & P's** must be dictated <u>within 30 days</u> of the patient's admission in order for it to be used. Any H & P with a <u>dictation date</u> outside of the 30 days of the patient's admission will not be permitted to be used and a

<u>new H & P</u> will have to be dictated.

### TO DICTATE: For the Go live

#### 1. Dial 301-2233.

- 2. When prompted, enter your **USER ID** followed by the # key. \*\* you must record your name the first time dialing in\*\*
- 3. Enter the **Document Type** and press # to continue.
- 4. Enter the **Patient ID** and press # to continue (this is the CSN#)

Be sure to dictate the CSN# (acct #) and the patients full name, spell the last name.

- 5. A prompt will say, press 2 to begin recording, Begin dictation after hearing a beep.
- 6. Press 1 to stop, and 2 to begin recording again.
- 7. Press **3** to do a short rewind, **4** to fast forward to end, **6** to play / pause, **7** to do a short fast forward, **8** to rewind to beginning of dictation.
- 8. Press **5** to complete the dictation and to hear the Job ID#. You will also be prompted to continue dictating on another patient follow the prompts.
- 9. To disconnect Hang up.
- 10.\*\*\*ON patients "**To be Admitted**" with no Account #, Please use all 9's followed by the # key.

# 

- 1. Follow steps 1-7 from above.
- 2. Press <u>5</u> to end the report and the **JOB ID** number will be given for your reference.
- 3. After the **JOB ID** # is given, you will be prompted to dictate your next case by entering the **WORK TYPE** followed by the # key and the Patient ID# followed by the # key.

\*\*\*If you have multiple reports, please follow the above guidelines. This way each of your reports will have a specific JOB ID assigned to it and will be easier to locate the report should a problem arise. Multiple reports under one JOB ID # is very difficult to find and increases your chance that the other reports may be lost or not typed. 2/17pb